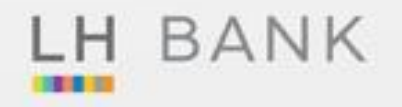

### ອຍູ່ດອບໂດ ອຍ່ານອຸ່ນໃຈ ປກປ້ອงຖຸກກັຍ ດຸ້ມດຣອงຖຸກກຣັພຍ໌สิน 'ປຣະກັນກັຍດອນໂດ'

- คุ้มดรองทรัพย์สินภายในท้องพัก และทรัพย์สินส่วนบุคคล จากการถูกโจรกรรม
- คุ้มครองการสูญเสียรายได้จากค่าเช่า
- คุ้มครองความเสียหายจากน้ำ และเครื่องใช้ไฟฟ้า
- Home Assistant ໂກຣສາຍດ່ວນ 1736 ຫລອດ 24 ຮົ່ວໂມນ

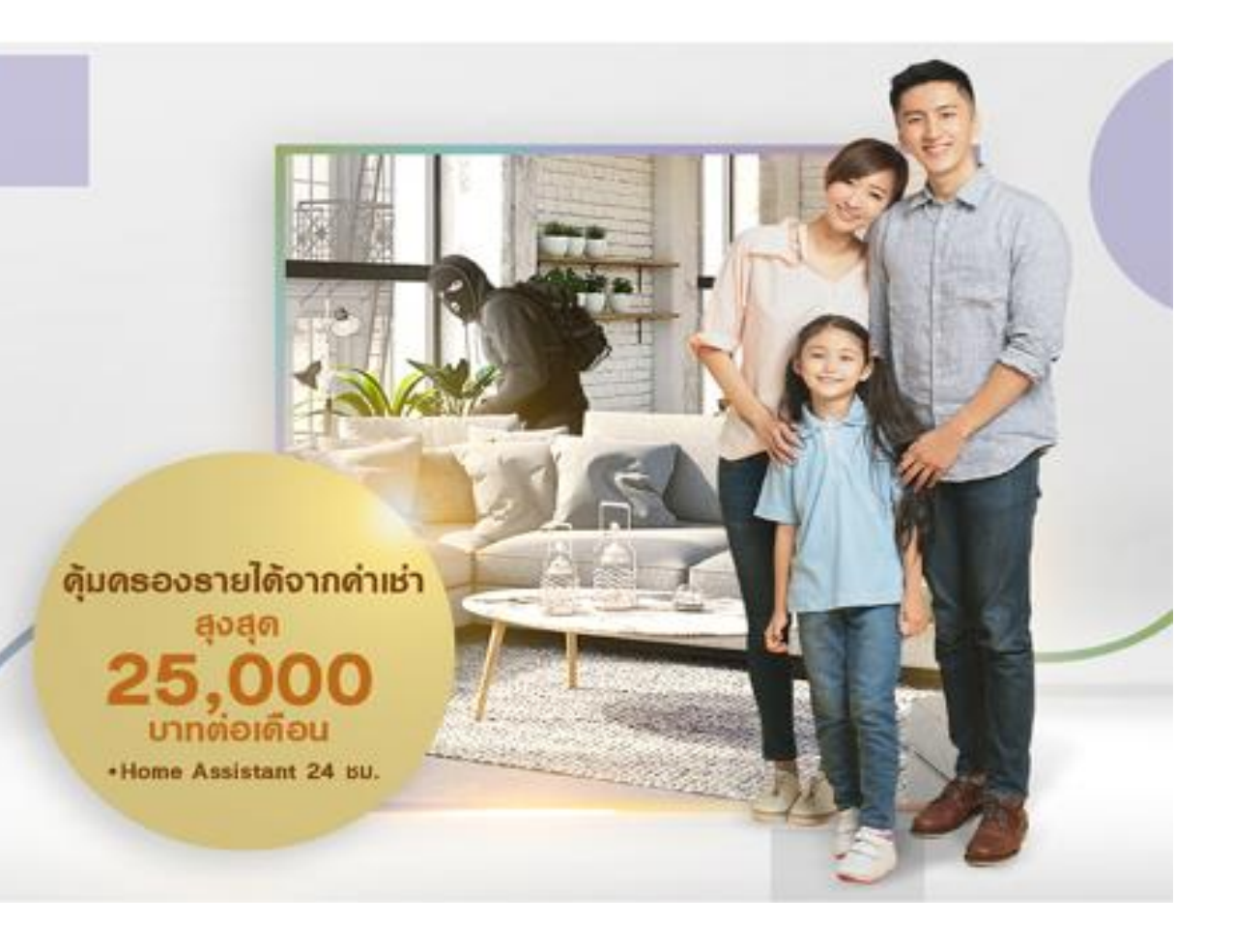

### ประกันภัยคอนโด

เปิดจำหน่าย 23 สิงหาคม 2564

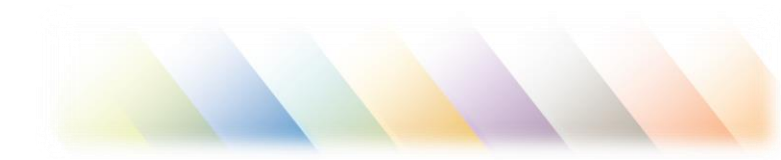

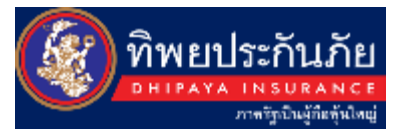

# ที่มาของประกันอัคคีภัย 💼 คอนโดมิเนียม

LH BANK

เมื่อการ<mark>ซื้อคอนโด</mark> ไม่ใช่แค่ตอบโจทย์เรื่องที่พักอาศัย เพียงอย่างเดียว หากแต่เป็นคอมมิวนิตี้ใหม่ สำหรับคนที่มีไลฟ์ สไตล์ทันสมัย ต้องการความสะดวกสบายในการใช้ชีวิตประจำวัน จึงทำให้คอนโดได้รับความนิยมอย่างมากในทุกวันนี้

จากผลสำรวจความคิดเห็นของผู้บริโภคที่มีต่อตลาด อสังหาฯ ฉบับปี 2564 พบว่า วัยทำงานและนักศึกษา มหาวิทยาลัยปัจจุบัน เป็นผู้บริโภคซึ่งนิยมที่พักอาศัยแบบคอนโด หรือครอบครองคอนโดเพื่อให้เช่า

เล็งเห็นความสำคัญของตลาดกลุ่มนี้ จึงได้พัฒนา ผลิตภัณฑ์ประกันภัยสำหรับคอนโด เพื่อ<u>ผู้อยู่อาศัยหรือผู้ให้เช่า</u> เพื่อเป็นทางเลือกสำหรับท่านที่ต้องการลดความเสี่ยงและปัญหา ยุ่งยากเมื่อเกิดความเสียหายขึ้นกับคอนโดห้องพักของตนเอง

# กลุ่มลูกค้าเป้าหมาย

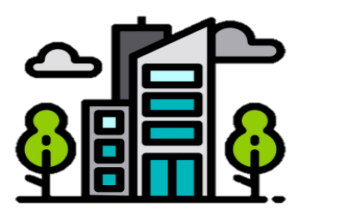

🕗 เจ้าของห้องพักเพื่ออยู่อาศัย

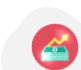

**1** 

เจ้าของห้องพักเพื่อให้เช่า/นักลงทุน

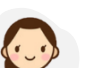

ผู้เช่าอาศัยห้องพัก

# ຈຸດເດ່นผลิตภัณฑ์

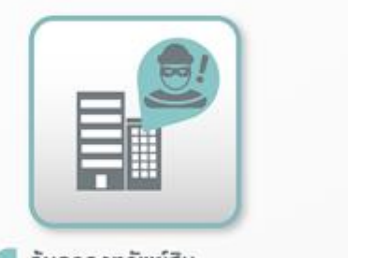

| G | มดรองกรพยสน                     |
|---|---------------------------------|
| ก | ายในห้องพักและทรัพย์สินส่วนบุคด |
| 0 | ากการโจรกรรม                    |

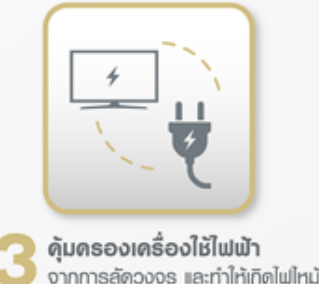

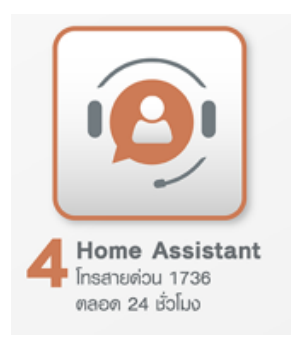

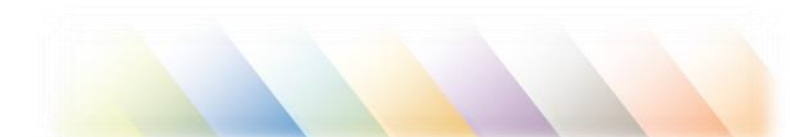

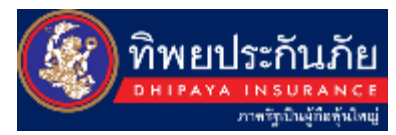

# แผนความคุ้มครอง

LH BANK

|          | -                                                                                                    | E                                                        | Basic Plan                                               |                                                         |                                                          | Perfect Plan                                             |                                                         |  |
|----------|----------------------------------------------------------------------------------------------------|----------------------------------------------------------|----------------------------------------------------------|---------------------------------------------------------|----------------------------------------------------------|----------------------------------------------------------|---------------------------------------------------------|--|
|          | รายละเอยดตวามดุมตรอง                                                                                                    | 1 UWU                                                    | 11WU 2                                                   |                                                         | 11WU 1                                                   | 0WU 2                                                    |                                                         |  |
| ดวามดุ้เ | มตรองหลัก                                                                                                    |                                                          |                                                          |                                                         |                                                          |                                                          |                                                         |  |
| 1. อัดเ  | ່ກົຍ ແລະກັຍເພັ່ມເຫັນ (ຄຸ້ມຄຣວຈໄຟໃກນໍ ຟ້າຜ່າ ກັຍຣະເບີດ ກັຍຍ                                                                                                    | เวดยานพาหนะ กัยอ                                         | ากาศยาน ภัยเนื่อง                                        | งจากน้ำ (ไม่ธวมน้ำ                                      | riou))                                                   |                                                          |                                                         |  |
| 1.1      | ตุ้มทรองความเสียหายก่อกรัพย์สินกายในท้องชุด                                                                                                    | 200,000 บาท                                              | 400,000 unn                                              | 600,000 บาท                                             | 200,000 บาท                                              | 400,000 บาท                                              | 600,000 บาท                                             |  |
| 2. ดวา   | มเสียทายต่อเคลื่องใช้ไฟฟ้า                                                                                                    |                                                          |                                                          |                                                         |                                                          |                                                          |                                                         |  |
| 2.1      | ตุ้มกรองความเสียหายจากเครื่องใช้ไฟฟ้ารวมถึงอุปกรณ์<br>อีเล็กกรอนิกส์ เช่น คอมฟิวเตอร์ไม้หปุด โทรศัพท์มือถือ<br>แก็บเล็ค จากการเดินเครื่องเกินกำลัง หรือลัดวงจรและ<br>ทำให้เกิดไฟไหน้ | 50,000 บาท                                               | 80,000 unn                                               | 100,000 unn                                             | 50,000 unn                                               | 80,000 unn                                               | חרט 100,000 חרט                                         |  |
| 3. ຄຸ້ມຄ | เธองด่าเช่าหรือสูญเสียธายได้จากด่าเช่า                                                                                                    |                                                          |                                                          |                                                         |                                                          |                                                          |                                                         |  |
| 3.1      | ความคุ้มครองค่าเช่าที่อยู่อากัยชั่วคราว                                                                                                    | ไม่เกิน<br>1,500 บาท/อัน<br>สูงสุทไม่เกิน<br>150,000 บาท | ไม่เทิน<br>2.000 บาท/อัน<br>สูงสุดไม่เทิน<br>200.000 บาท | ไม่เกิน<br>2,500 บาท/อัน<br>สงสุดไม่เกิน<br>250,000 บาท | ไม่เกิน<br>1,500 บาท/อัน<br>สูงสุดไม่เทิม<br>150,000 บาท | ไม่เกิน<br>2,000 บาท/อัน<br>สูงสุดไม่เกิน<br>200,000 บาท | ไม่ทัน<br>2,500 บาท/อัน<br>สูงสุดไม่เทิน<br>250,000 บาท |  |
| 3.2      | การสูญเลียธายได้จากค่าเช่าตามสัญญาเช่าไม่เกิมเดือนละ                                                                                                    | 15,000 unn                                               | 20,000 unn                                               | 25,000 unn                                              | 15.000 บาท                                               | 20,000 บาท                                               | 25,000 unn                                              |  |
| 4. losr  | ารรม                                                                                                    |                                                          |                                                          |                                                         |                                                          |                                                          |                                                         |  |
| 4,1      | ตุ้มครองกรัพย์สินส่วนบุคคล                                                                                                    | ×                                                        | ×                                                        | ×                                                       | ไม่เกิม<br>500 มาท/ชิ้น<br>สูงสุด<br>1.500 มาท/ปิ        | ไม่เกิน<br>1.000 บาท/ชิ้น<br>สูงสุด<br>3,000 บาท ปี      | ไม่เทิน<br>1,500 บาท/ชิ้น<br>สูงสุด<br>4,500 บาท/ปี     |  |
| 4.2      | ตุ้มตรองกรัพย์สินทั่วไปกายในห้อง                                                                                                    | ×                                                        | ×                                                        | ×                                                       | ไม่เกิน<br>3,000 บาท/ชิ้ม<br>สูงสุด<br>10,000 บาท/ปิ     | ไม่กัน<br>5.000 มาก/ชั้น<br>สูงสุด<br>20,000 มาก ปี      | ไม่เทิน<br>10,000 บาท/ชิ้น<br>สูงสุด<br>30,000 บาท/ปิ   |  |
| 4.3      | ตุ้มตรองหน้าต่าง ประสูและ กระจกติดตั้งกาวร<br>ที่เสียหายจากโจรกรรม                                                                                                    | ×                                                        | ×                                                        | ×                                                       | 10,000 unn/0                                             | 20,000 unn/ü                                             | 30,000 unn/0                                            |  |

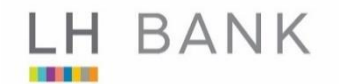

# แผนความคุ้มครอง

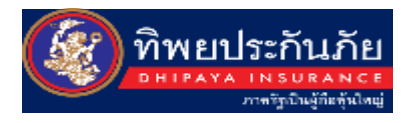

| รายอะเอียดความดับครอง                                                                                                    | E          | asic Plan           |            |                | Perfect Pla         | in            |
|----------------------------------------------------------------------------------------------------|------------|---------------------|------------|----------------|---------------------|---------------|
| ร เอละเออตพว เมพุมพรอง                                                                                                    | 1WU 1      | 11WU 2              |            | 1WU 1          | 11WU 2              |               |
| 5. ดวามรับพิดชอบต่อบุคคลกายนอก                                                                                                    |            |                     |            |                |                     |               |
| 5.1 ตุ้มครองความรับฒิดต่อบุคคลกายนอกอันเกิดจากอุบัติเหตุ<br>ที่เกิดขึ้นกายในสถานที่เอาประกันภัยหรือเกิดจากการใช้สถานที่<br>เอาประกันภัย | ×          | ×                   | ×          | 100,000 ບາກ/ປິ | 200,000 บาท/ปี      | 300,000 unn/Ű |
| 6. การเสียหายต่อกระจกติดตั้งถาวรภายไมห้อง                                                                                               |            |                     |            |                |                     |               |
| 6.1 ตุ้มครองความเสียหายช่อกระจกติดตั้งถาวรกายใน<br>อันเทิดจากอุบัติเทตุ                                                                 | ×          | ×                   | ×          | 100,000 บาท/ปี | 200,000 บาท/ปี      | 300,000 unn/0 |
| 7. ตุ้นครอง 4 ภัยธรรมชาติ (น้ำท่วม แผ่นดินไหว ลมพายุ ลูกเห็บ)                                                                           |            |                     |            |                |                     |               |
| <ol> <li>7.1 ตุ้มครองความเสียหายต่อกรัพย์สินกายในท้องชุดจาก</li> <li>4 กัยธรรมชาติ</li> </ol>                                           | ๆกกัยระ    | วมกันไม่เกิน 20,000 | ) บาท/ป    | กุกกัยธ        | วมกันไม่เกิน 20,000 | 0 บาท/ป       |
| ความคุ้มครองเพิ่มเติม (Home Assistant)                                                                                                  |            |                     |            |                |                     |               |
| <ol> <li>บริการช่วยเหลือเรื่องเครื่องปรับอากาศ กรณีขัดข้อง<br/>ชำรุดเสียทายเละไม่สามารถใช้งานได้</li> </ol>                             |            |                     |            |                |                     |               |
| <ol> <li>บริการช่วยเทลือฉุกเดินเกี่ยวกับระบบไฟฟ้ากายในห้อง<br/>ที่เกิดขึ้นอย่างดับแล้น</li> </ol>                                       | 2 ครั้ง/ปี | 2 ທຣັ້ນ/ປັ          | 2 ຕຣັ້ນ/ປີ | 2 ครั้ง/ปี     | 2 ຄຣົ້ນ/ປີ          | 2 ຫຣົ້ນ/ປີ    |
| <ol> <li>บริการช่วยเหลือดุกเดินเที่ยวกับระบบประปา ที่ส่งผลกระทบต่อ<br/>ระบบท่อประปาหรือท่อระบายน้ำภายในห้อง</li> </ol>                  |            |                     |            |                |                     |               |
| 4. บริการช่วยเหลือเรื่องทุญแจ                                                                                                    |            |                     |            |                |                     |               |
| ด่าเบี้ยประกันภัย / ปี (บาท)                                                                                                    | 648.42     | 998.31              | 1,318.24   | 868.84         | 1,458.41            | 1,998.76      |

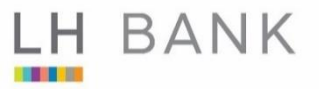

# ความคุ้มครองเพิ่มเติม และข้อยกเว้น

#### ความคุ้มครองเพิ่มเติม

1. บริการช่วยเหลือเรื่องเครื่องปรับอากาศ กรณีขัดข้องชำรุดเสียหายและไม่สามารถใช้งานได้

2. บริการช่วยเหลือฉุกเฉินเกี่ยวกับระบบไฟฟ้า ภายในห้องที่เกิดขึ้นอย่างฉับพลัน 3. บริการช่วยเหลือเกี่ยวกับระบบประปา ที่ส่ง ผลกระทบต่อระบบท่อประปาหรือท่อระบายน้ำภายใน ห้อง

4. บริการช่วยเหลือเรื่องกุญแจ

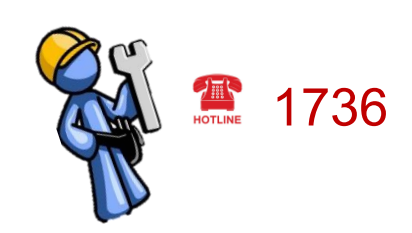

#### ทรัพย์สินที่ไม่คุ้มครอง

- ทองคำแท่งหรือทองรูปพรรณ
- เงินตรา / ุธนบัตร / เช็ค
- ทรัพย์สินที่อยู่บริเวณระเบียง
- การถูกโจรกรรมที่ไม่ปรากฏ ร่องรอยุงัดแงะ
- กระจกที่สามารถเคลื่อนที่ได้

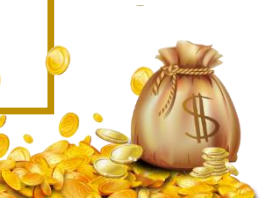

2 ครั้ง/ปี

|                                    | Basic Plan |         |         |  |  |
|------------------------------------|------------|---------|---------|--|--|
| เบยบระกันภอ                        | Basic 1    | Basic 2 | Basic 3 |  |  |
| ทุนประกันภัย                       | 200,000    | 400,000 | 600,000 |  |  |
| เบี้ยประกันภัย (รวมภาษีอากร) รายปี | 649        | 999     | 1,319   |  |  |

# เบี้ยประกันภัย

| ทุนประกันภัย                       | 200,000 | 400,000 | 600,000 |
|------------------------------------|---------|---------|---------|
| เบี้ยประกันภัย (รวมภาษีอากร) รายปี | 869     | 1,459   | 1,999   |

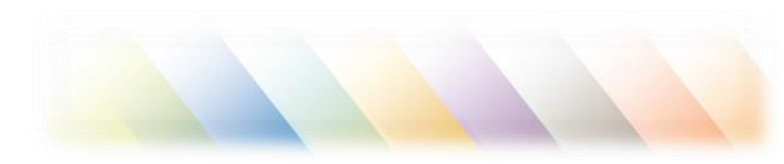

**Perfect Plan** 

Perfect 1 Perfect 2 Perfect 3

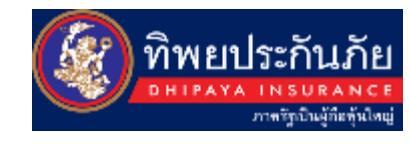

### LH BANK เปรียบเทียบผลิตภัณฑ์

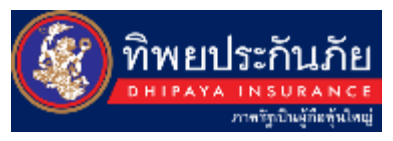

| ความคุ้มครอง                                                                                                    | Ti                      | p Life Condo                                            | ประกัน A                                                     | ประกัน B                                                                                     |
|----------------------------------------------------------------------------------------------------|-------------------------|---------------------------------------------------------|--------------------------------------------------------------|----------------------------------------------------------------------------------------------|
| 1. อัคคีภัย และภัยเพิ่มเติม สำหรับความเสียหายต่อทรัพย์สินภายในห้องชุด<br>ไฟไหม้ ฟ้าผ่า ภัยระเบิด ภัยจากยวดยาน ภัยจากอากาศยาน และภัยเนื่องจากน้ำ (ไม่รวมน้ำ<br>ท่วม)                                                                   |                         | 600,000                                                 | 500,000                                                      | <b>600,000</b><br>(หน่วย : บาท)                                                              |
| 2. ความเสียหายต่อเครื่องใช้ไฟฟ้า (สูงสุดไม่เกิน/ต่อปี)                                                                                                    |                         |                                                         | 50,000                                                       |                                                                                              |
| รวมถึงอุปกรณ์อิเล็กทรอนิกส์ เช่น คอมพิวเตอร์โน๊ตบุ๊ค จากการเดินเครื่องเกินกำลัง หรือ<br>ลัดวงจรและทำให้เกิดไฟไหม้                                                                                                    |                         | 100,000                                                 | ไม่ระบุ                                                      | 100,000                                                                                      |
| 3.1 ค่าที่พักอาศัยชั่วคราว กรณีห้องพักได้รับความเสียหายจนไม่สามารถพักอาศัยได้<br>(หากเรียกร้องสินไหมข้อนี้แล้ว ไม่สามารถเรียกร้องสินไหมข้อ 3.2 ได้)                                                                                   |                         | น 2,500 บาท/วัน<br>ม่เกิน 250,000 บาท)                  | 1,000 บาท<br>(สูงสุด 30 วัน/ต่อ<br>ปี)                       | 1,000 บาท<br>(สูงสุด 30 วัน/ต่อปี)                                                           |
| 3.2 การสูญเสียรายได้จากค่าเช่า<br>คุ้มครองการสูญเสียรายได้จากค่าเช่าให้แก่ผู้เอาประกันภัยที่เป็นเจ้าของห้อง และเป็นผู้เช่า<br>ห้องนั่นตามสัญญาเช่า<br>สงสด 3 เดือน (หากเรียกร้องสินไหมข้อนี้แล้ว ไม่สามารถเรียกร้องสินไหมข้อ 3.1 ได้) | ตาม<br>เดือเ            | เส้ญญาเช่าไม่เกิน<br>มละ 25,000 บาท                     | ไม่คุ้มครอง                                                  | ไม่คุ้มครอง                                                                                  |
| 4. โจรกรรม (ลักทรัพย์ ชิงทรัพย์ ปล้นทรัพย์ที่ปรากฎร่องรอยงัดแงะ)(สูงสุดไม่เกิน/ต่อปี) —                                                                                                    |                         | ไม่เกิน 1,500 บาท/                                      |                                                              |                                                                                              |
| -คุ้มครองทรัพย์สินส่วนบุคคล เช่น นาฬิกาข้อมือ กล้องถ่ายรูป คอมพิวเตอร์โน้ตบุ๊ค เป็นต้น                                                                                                    |                         | ชิ้น<br>สูงสุด 4,500 บาท/ปี                             |                                                              |                                                                                              |
| -คุ้มครองทรัพย์สินทั่วไปภายในห้อง                                                                                                    | 64,500                  | ไม่เกิน 10,000 บาท/<br>ชิ้น<br>สูงสุด 30,000 บาท/<br>ปี | 50,000                                                       | 60,000                                                                                       |
| -คุ้มครองหน้าต่าง ประตูและกระจกติดตั้งถาวรที่เสียหายจากการโจรกรรม                                                                                                    |                         | 30,000                                                  |                                                              |                                                                                              |
| 5. ความรับผิดต่อบุคคลภายนอก                                                                                                    | 3                       | 300,000.00                                              | 250,000.00                                                   | 500,000.00                                                                                   |
| 6. ความเสียหายต่อกระจกที่เป็นส่วนหนึ่งของอาคาร (สูงสุดไม่เกิน/ต่อปี)                                                                                                    |                         | 30,000.00                                               | 10,000.00                                                    | 60,000.00                                                                                    |
| 7. ภัยจากลมพายุ ภัยจากน้ำท่วม ภัยจากแผ่นดินไหว และภัยจากลูกเห็บ                                                                                                    |                         | 20,000.00                                               | 20,000.00                                                    | 20,000.00                                                                                    |
| 8. ความคุ้มครองเพิ่มเติม                                                                                                    | บริก <sup>า</sup><br>จำ | ารช่วยเหลือฉุกเฉิน<br>24 ชั่วโมง<br>1นวน 2 ครั้ง/ปี     | บริการช่วยเหลือ<br>ฉุกเฉิน<br>24 ชั่วโมง<br>จำนวน 1 ครั้ง/ปี | บริการช่วยเหลือ<br>ฉุกเฉินทางการแพทย์<br>บริการช่วยเหลือรถเสีย<br>ฉุกเฉิน<br>ตลอด 24 ชั่วโมง |
| เบี้ยประกันภัย (รวมภาษีอากร) รายปี                                                                                                    |                         | 1,999                                                   | 1,899.25                                                     | 1,800                                                                                        |

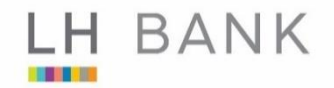

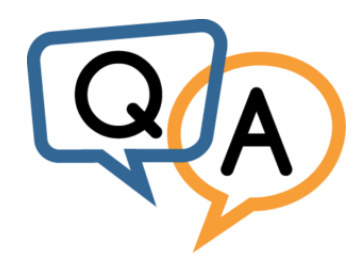

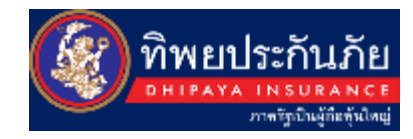

### Q : ขอเบิกเคลมที่อยู่อาศัยชั่วคราวคืออะไร

A : คุณสามารถขอเบิ้กเคลมหากห้องพักของคุณเสียหายจนไม่สามารถพักอาศัยได้ โดย การชดเชยจะขึ้นอยู่กับแผนประกันที่คุณเลือก

### Q : การชดเชยค่าสินไหมทดแทนจะประเมินมูลค่าจากอะไร

A : ความเสียหายที่แท้จริงของมูลค่าทรัพย์สิน โดยไม่หักค่าเสื่อมราคา

### Q : ต้องใช้อะไรในการเคลมประกันบ้าง

- A : 1. สำเนาบัตรประจำตัวประชาชนของผู้เอาประกันภัย
  - 2. สำเนาทะเบียนบ้าน
  - ภาพถ่ายความเสียหาย
  - 4. ใบเสร็จของทรัพย์สินที่เสียหาย (ถ้ามี)

### Q : การเคลมประกันภัยบ้านและคอนโดมิเนียม ใช้เวลาประมาณเท่าไหร่

A : เมื่อได้รับเอกสารครอบถ้วนแล้ว บริษัทฯจะพิจารณาการเรียกร้องค่าสินไหมทดแทน และแจ้งผลการพิจารณาให้ผู้เอาประกันภัย ภายใน 7-15 วัน บริษัทจะจ่ายสินไหมทดแทน ภายใน 15 วัน นับตั้งแต่ได้รับหนังสือยินยอมตกลงค่าเสียหายที่ลงนามเรียบร้อย

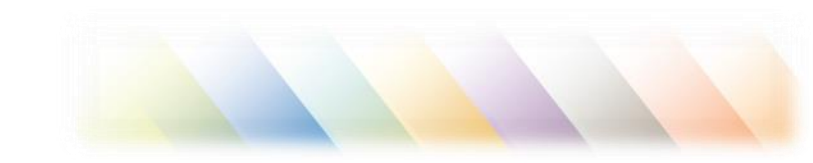

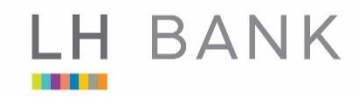

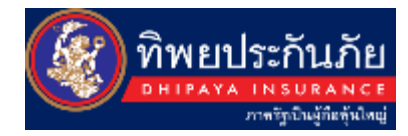

# ขั้นตอนการซื้อประกัน สำหรับลูกค้า

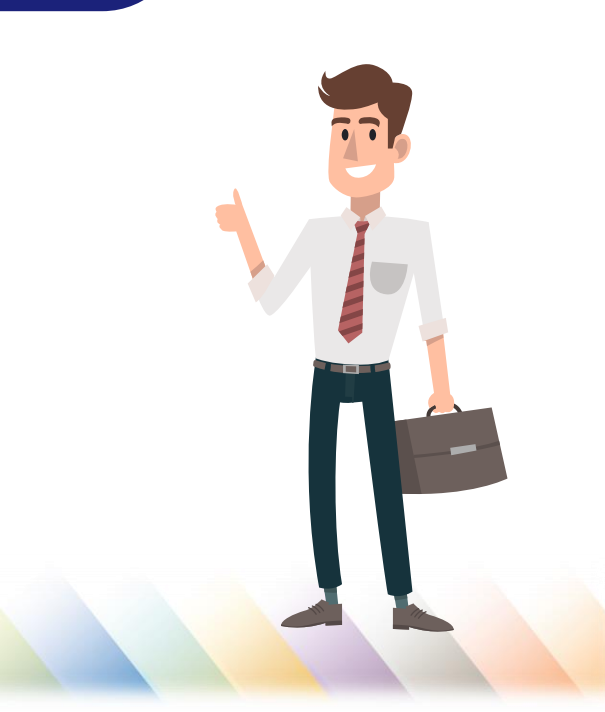

LH BANK

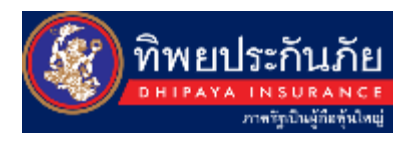

### ช่องทางในการสมัคร

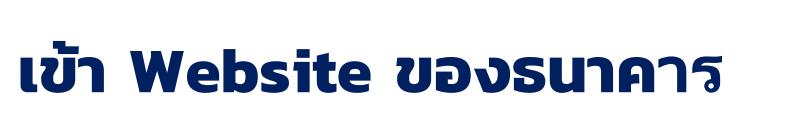

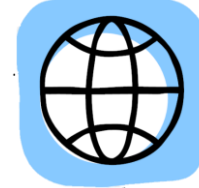

เว็บไซด์ www.lhbank.co.th

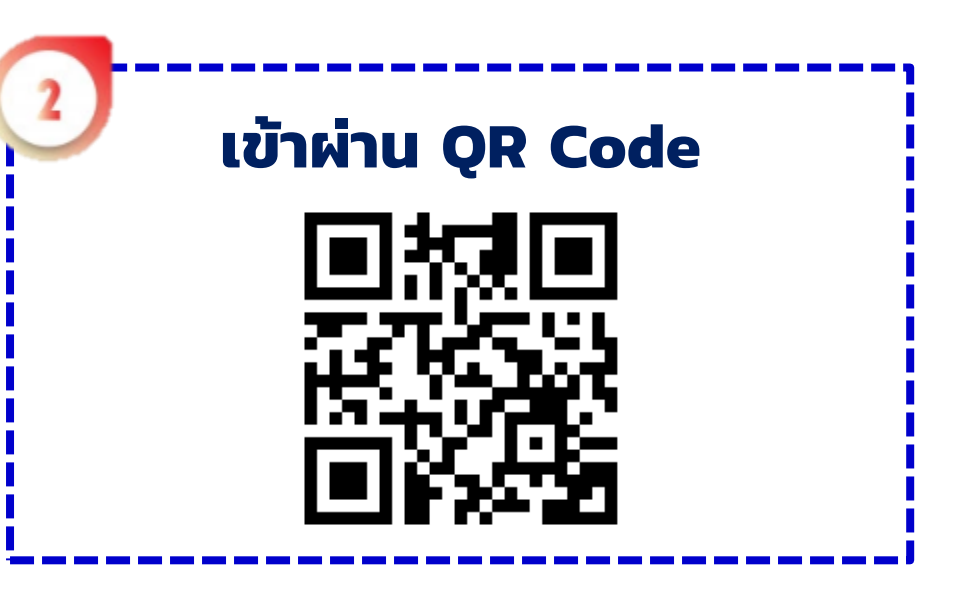

### เข้า Link

https://www.lhbank.co.th/Person/Lists/ผลิตภัณฑ์ประกันวินาศภัย-ประกันอัคคีภัย-LH\_Bank\_ประกันภัยคอนโด/3/74

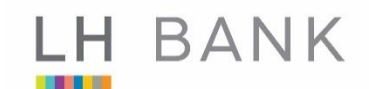

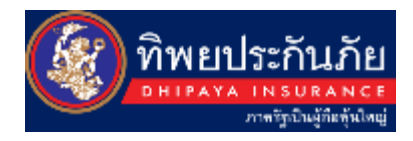

# การเข้าสู่ประกันภัยคอนโด

1.เข้า www.lhbabk.co.th

2.เลือกหัวข้อ ลูกค้าบุคคล / ผลิตภัณฑ์ประกันวินาศภัย / ประกันภัยออนไลน์ตามไลฟสไตล์ / LH Bank ประกันภัยคอนโด

LH Bank ประกับกัยดอนโด

3.แสดงประกันภัยคอนโด

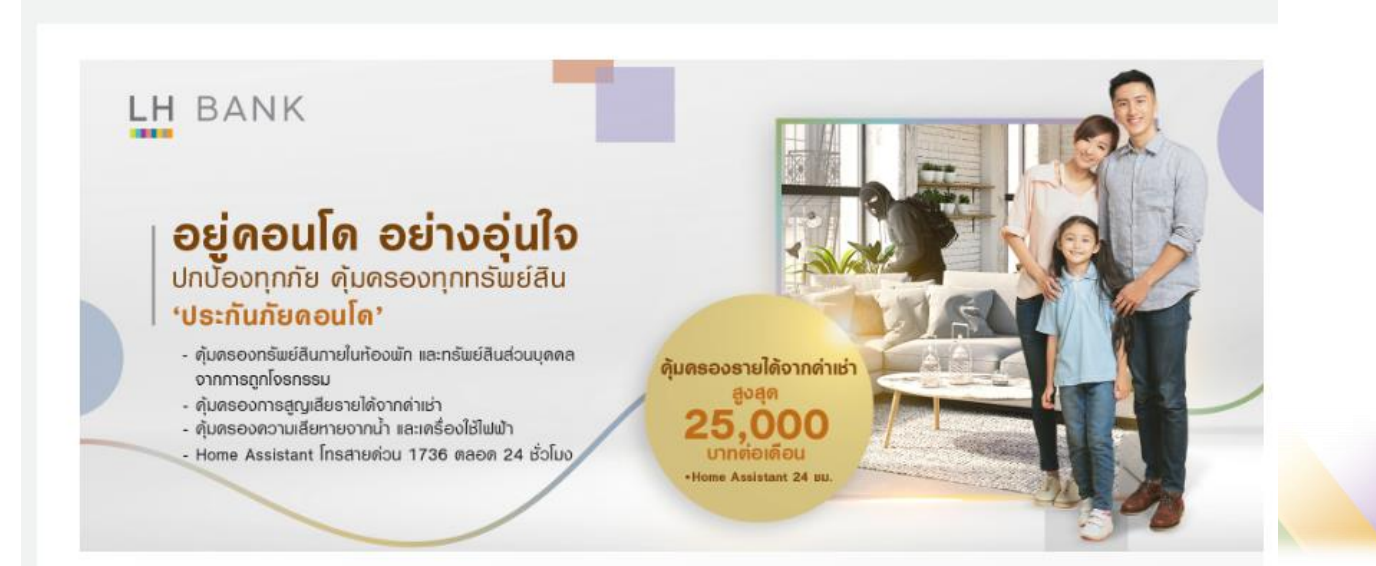

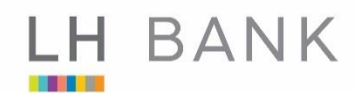

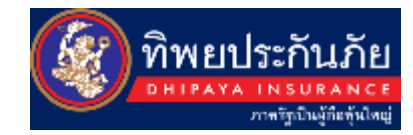

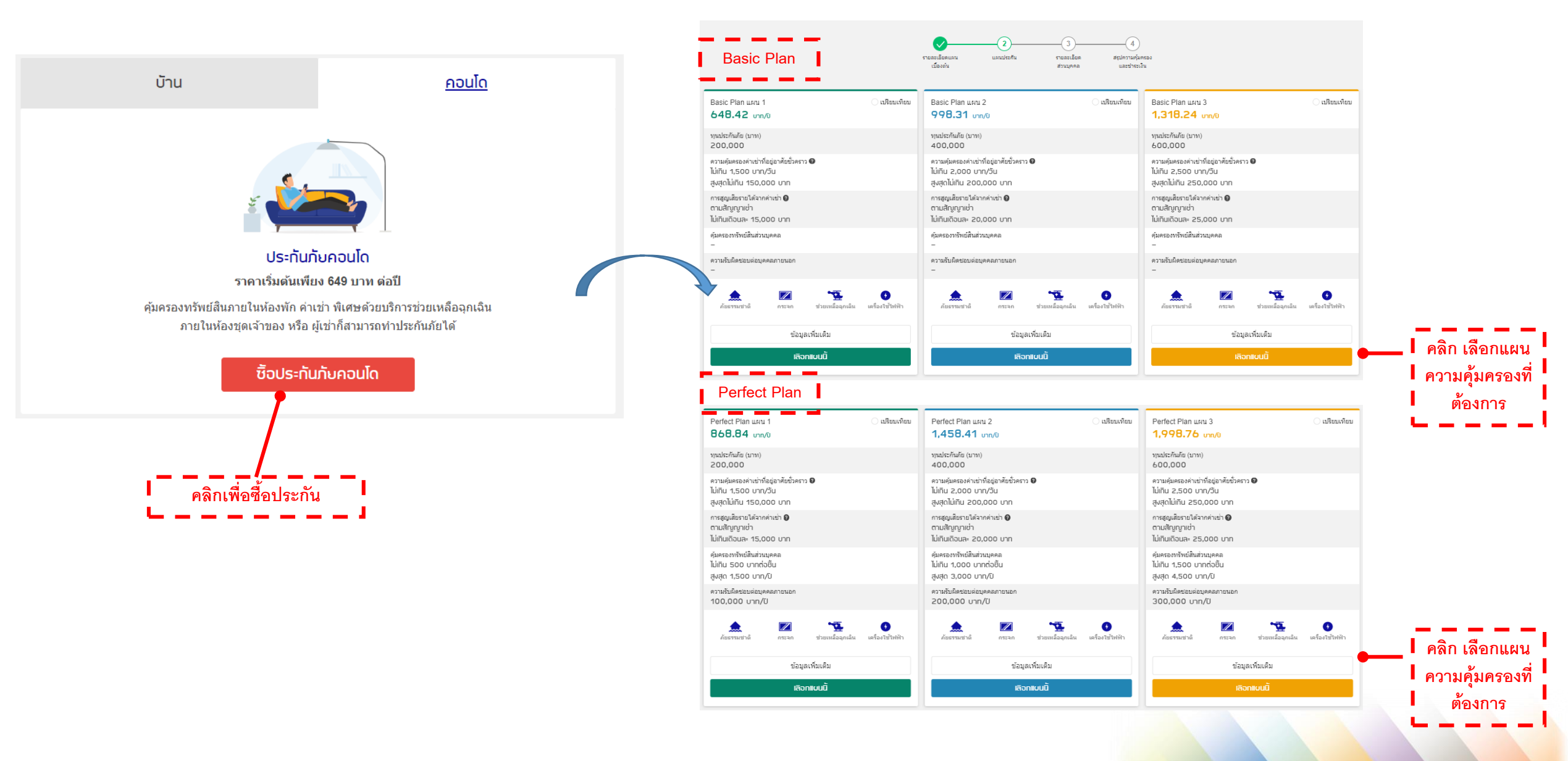

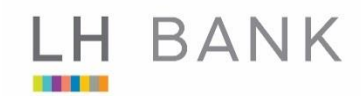

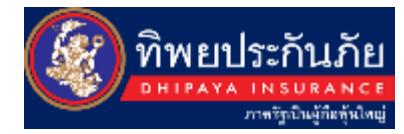

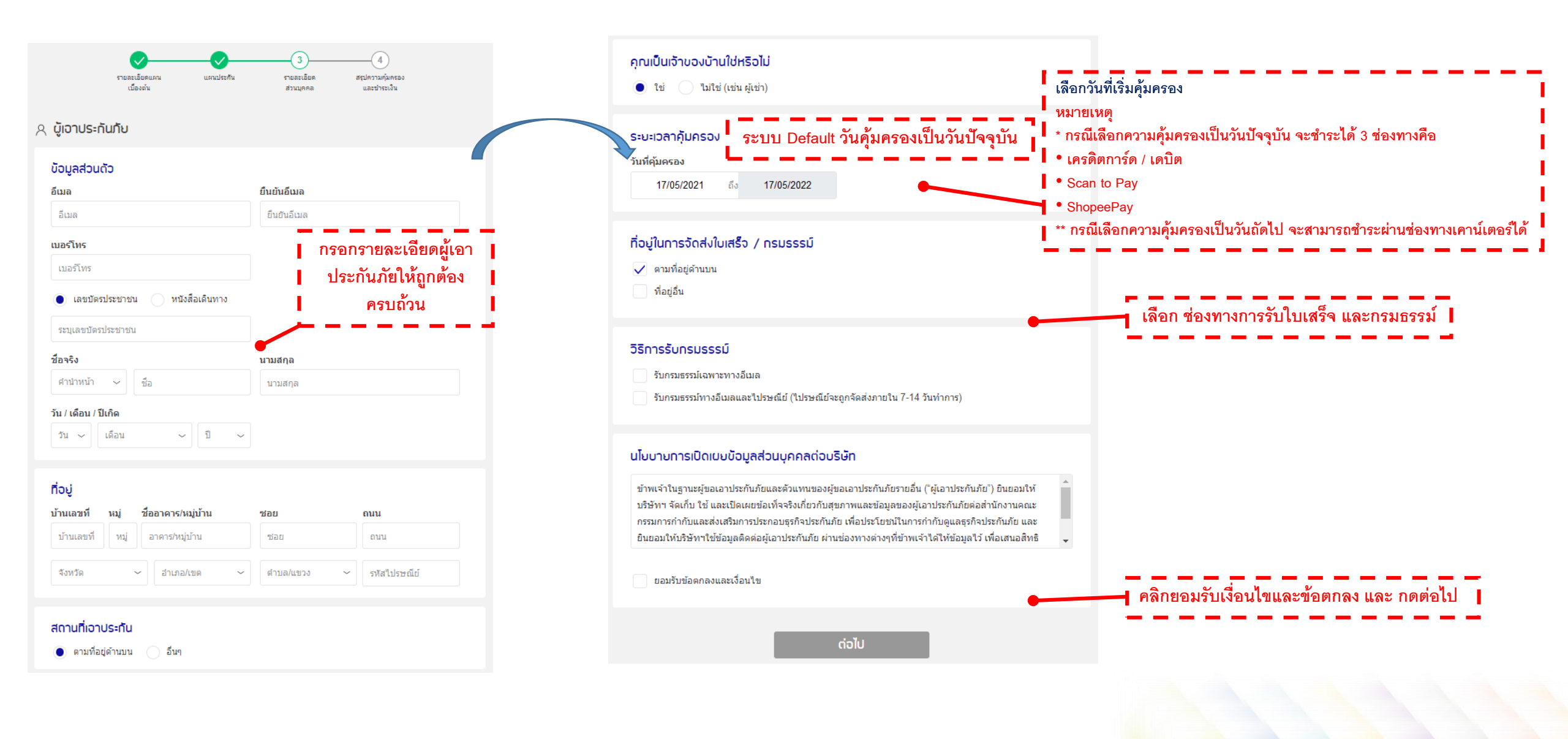

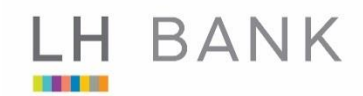

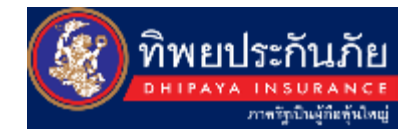

|                                                                                   |                                                                                                    | <b>ตรว</b>                         | จสอบสรุปข้อมูลการทำเ                                                                                          | ไระกันภัย ก่อนดำเนินการชำระเงิน                                |
|-----------------------------------------------------------------------------------|----------------------------------------------------------------------------------------------------|------------------------------------|----------------------------------------------------------------------------------------------------|----------------------------------------------------------------|
| ទាយគ<br>ដ                                                                         | รเอียดแคน แคนประกัน<br>มีองตัน                                                                      | รายละเอียด<br>ส่วนบุคคล            | 4<br>สรุปความคุ้มครอง<br>และปาระเงิน                                                                          | ราคาเบิ้มประกันรวม<br>1,318.24 บาท                             |
| ข้อมูลบู้เอาประทับ<br>ชื่อผู้เอาประกันภัย<br>เบอร์โทรศัพท์<br>ที่อยู่ผู้เอาประกัน | มายทดสอบ ระบบ<br>022392023<br>1115 ต่าบล ช่องนนทรี อำเภอ<br>ยานนาวา จังหวัด<br>กรุงเทพมหานคร 101200 | อึเมล<br>ที่อยู่ในการออกใบเส       | ℰ แก้ไข<br>siriwatu@dhipaya.co.th<br>ริจิ 1115 ตำบล ช่องนนทรี อำเภอ<br>ยานนาวา จังหวัด<br>กรุงเทพมหานคร 10120 | ช่องทางการชำระเงิน                                             |
| อิเมลส่ำหรับจัดส่ง<br>siriwatu@dhipaya.                                           | มอกสาร<br>co.th                                                                                     |                                    | 🖉 แก้ไข                                                                                                    | ยอมรับเงื่อนไขการซื้อประกันภัยอัคคีภัยผ่านทางเว็บไซต์<br>ต่อไป |
| รายละเอียดกรมร                                                                    | รรม์                                                                                                |                                    |                                                                                                    |                                                                |
| แผนประกันภัย                                                                      | TIP Condo Life I-CONDO<br>Basic Plan 3                                                              | สถานที่เอาประกัน                   | 1115 ตำบล ช่องนนทรี อำเภอ<br>ยานนาวา จังหวัด<br>กรุงเทพมหานคร 10120                                           |                                                                |
| เป็นเจ้าของประกัน<br>วันเริ่มต้นคุ้มครอง                                          | ใช่<br>17/05/2021                                                                                   | ทุนประกันภัย<br>วันสิ้นสุดคุ้มครอง | 600,000 มาท<br>17/05/2022                                                                                     |                                                                |

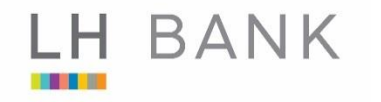

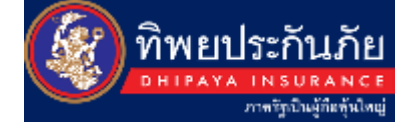

#### ช่องทางการชำระเงิน 🛛

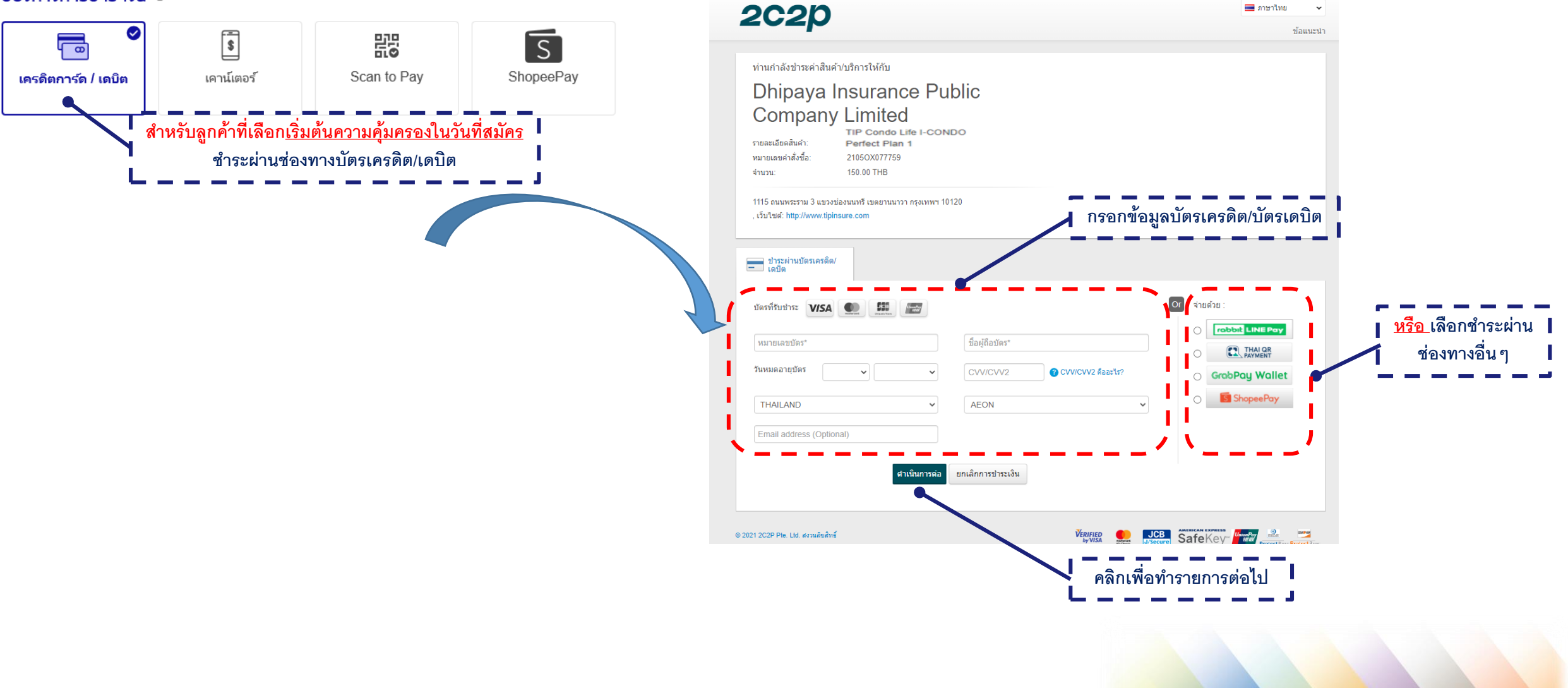

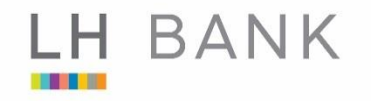

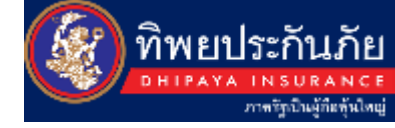

#### ช่องทางการชำระเงิน 📀

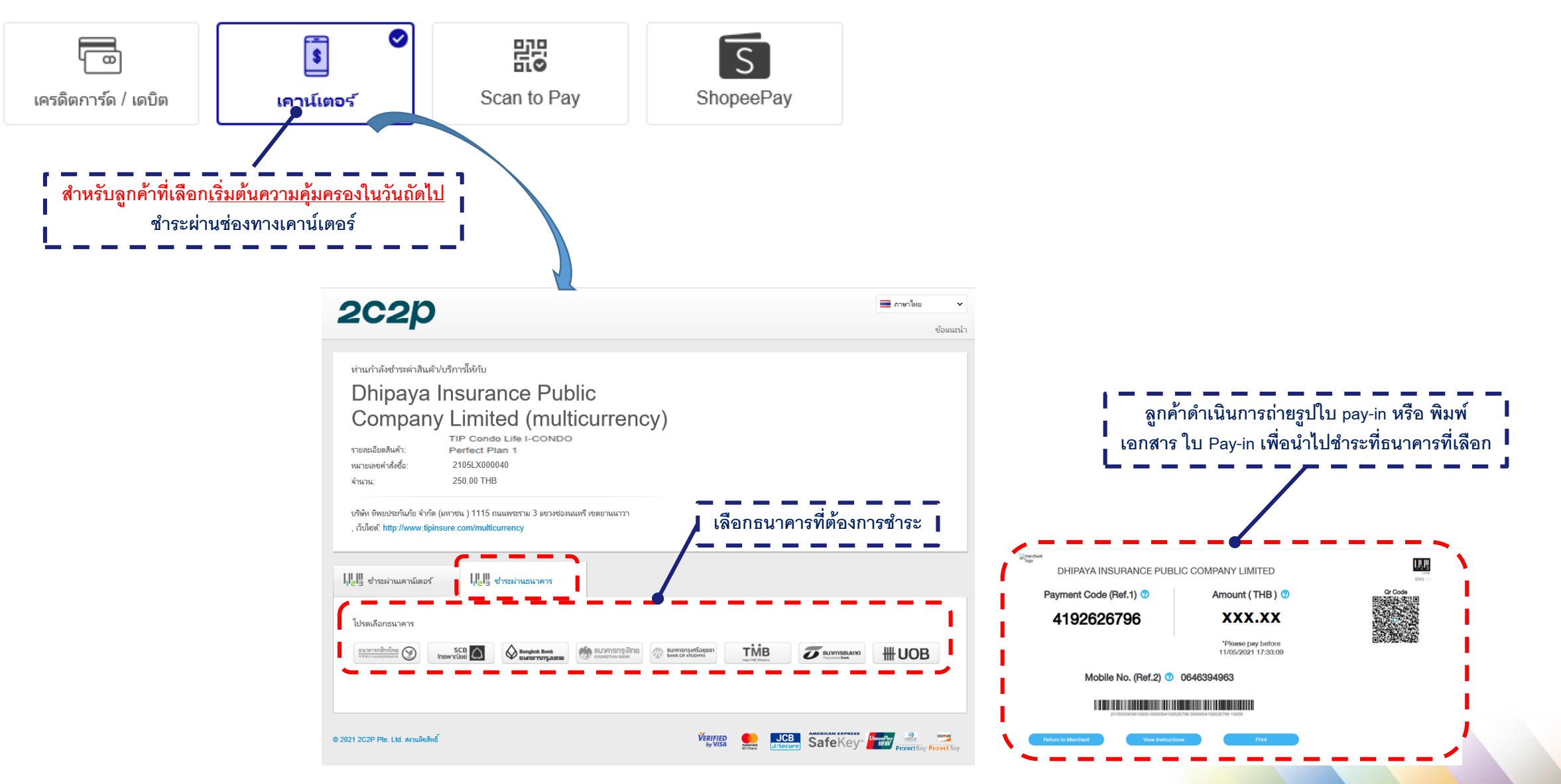

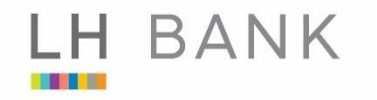

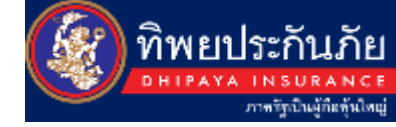

#### ช่องทางการชำระเงิน 🔿

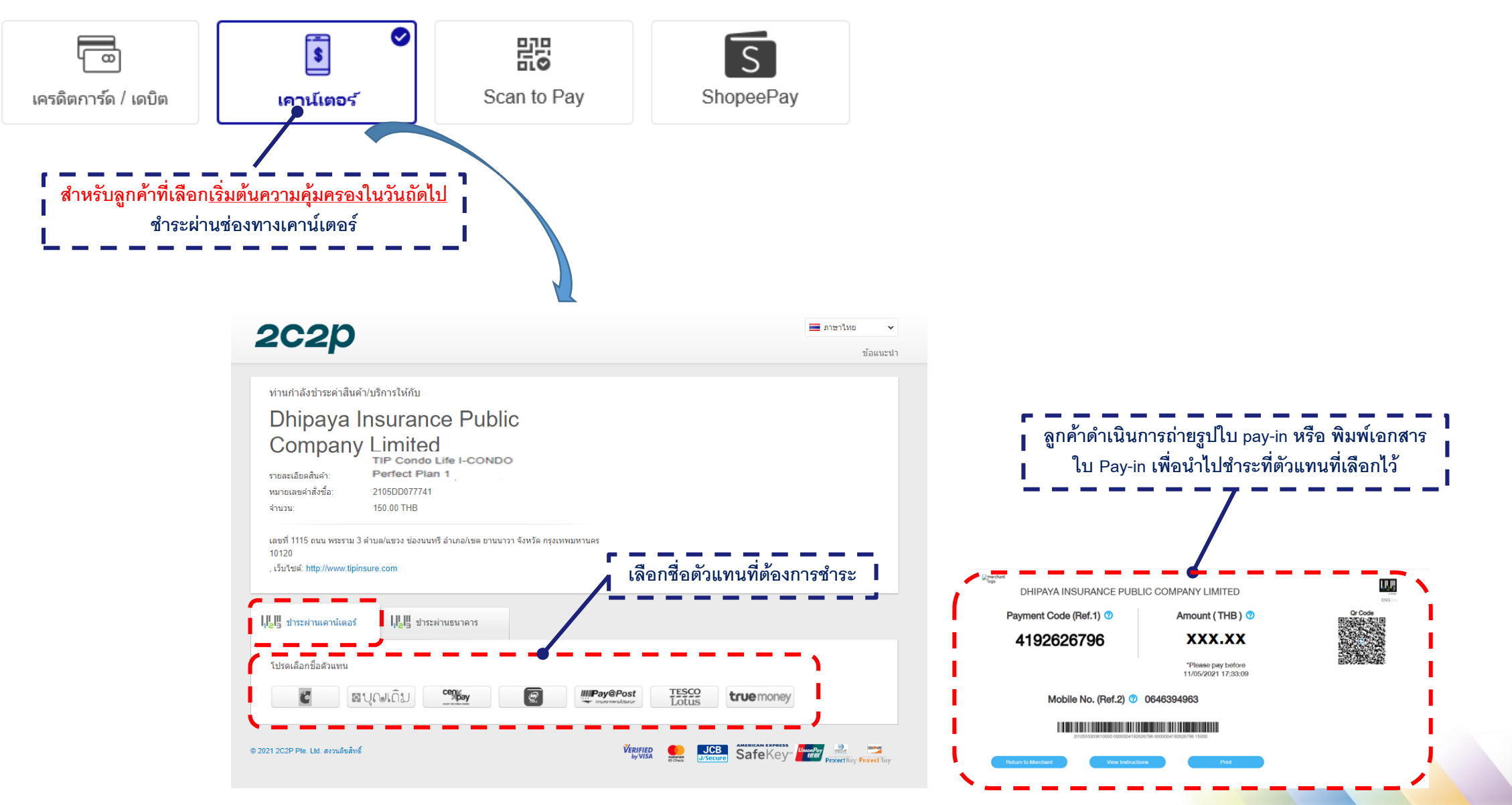

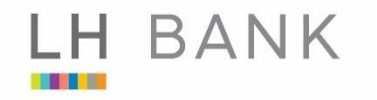

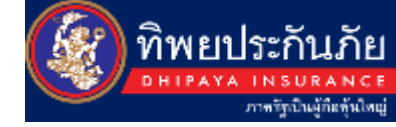

#### ช่องทางการชำระเงิน 🔿

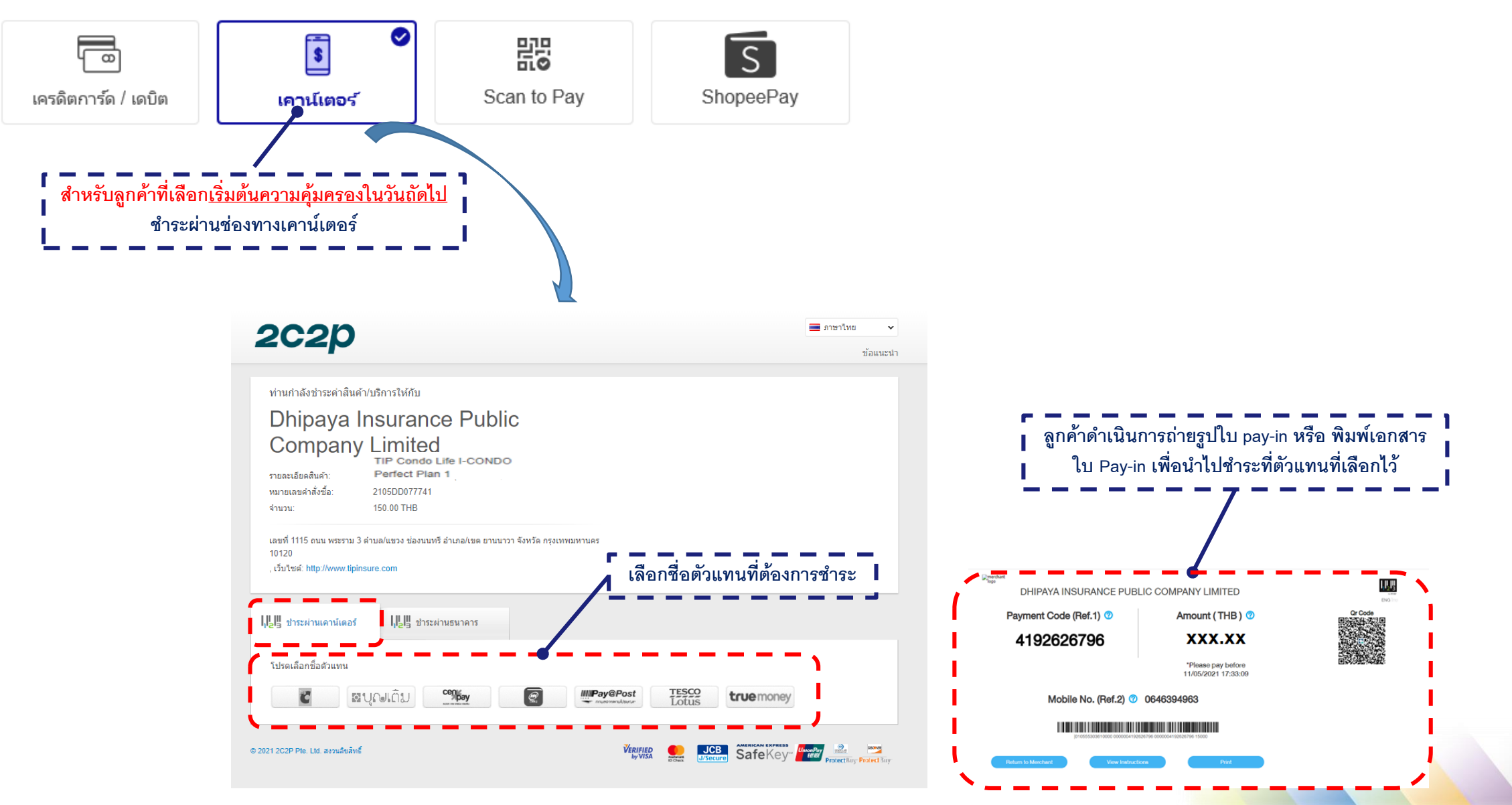

## LH BANK

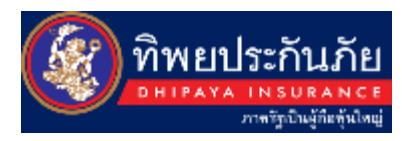

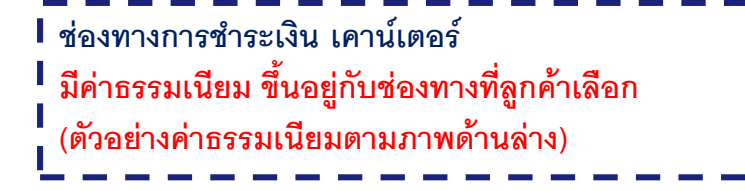

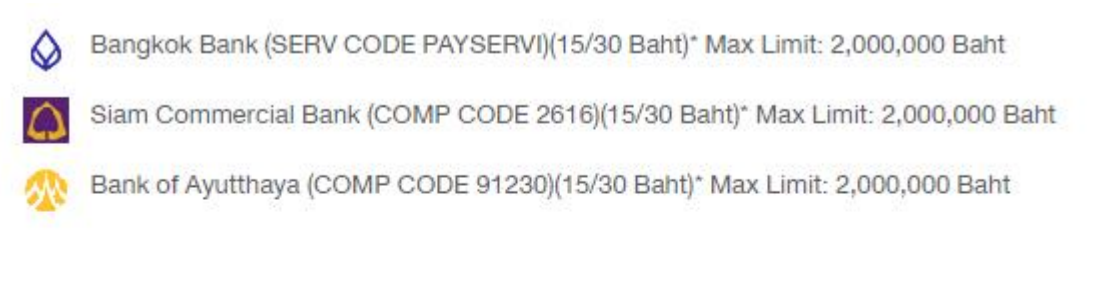

| Central a Restored Central a Restored Central a Res | C              |
|----------------------------------------------------------------------------------------------------|----------------|
| Tesco Lotus (10 Baht)* Max Limit: 49,000 Baht                                                                                                    | 🧱 mi           |
| Pay@post (10 Baht)* Max Limit: 49,000 Baht                                                                                                    | 9 4            |
| ≊ບຸເພເດີຍ Boonterm (10 Baht.)* Max Limit: 1,500 Baht                                                                                                    | Bangkok<br>Pay |

| <b>S</b> | Kasikorn Bank (COMP CODE 35204/ATM Only 98001)(10/25 Baht)*Max Limit: 2,000,000 Baht |
|----------|--------------------------------------------------------------------------------------|
|----------|--------------------------------------------------------------------------------------|

- Krungthai Bank (COMP CODE 2028)(10/25 Baht)\* Max Limit: 2,000,000 Baht
- GSB ,ATM (10 Baht)\* Internet Banking and Mymo Mobile Banking (0 Baht)
  - Big C bill payment @ Cashier (10 Baht)\* Max Limit: 49,000 Baht
- mPay (15 Baht)\* Max Limit: 49,000 Baht
- True Money Express and True Money Wallet (15 Baht)\* Max Limit: 30,000 Baht
- BangkokPay (10 Baht)\* Max Limit: 10,000 Baht

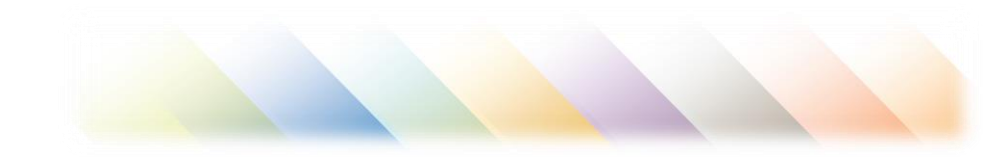

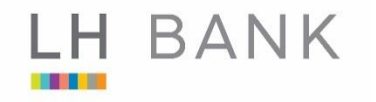

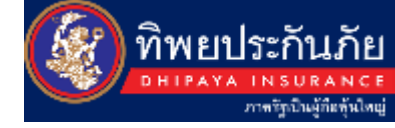

#### ช่องทางการชำระเงิน 🛛

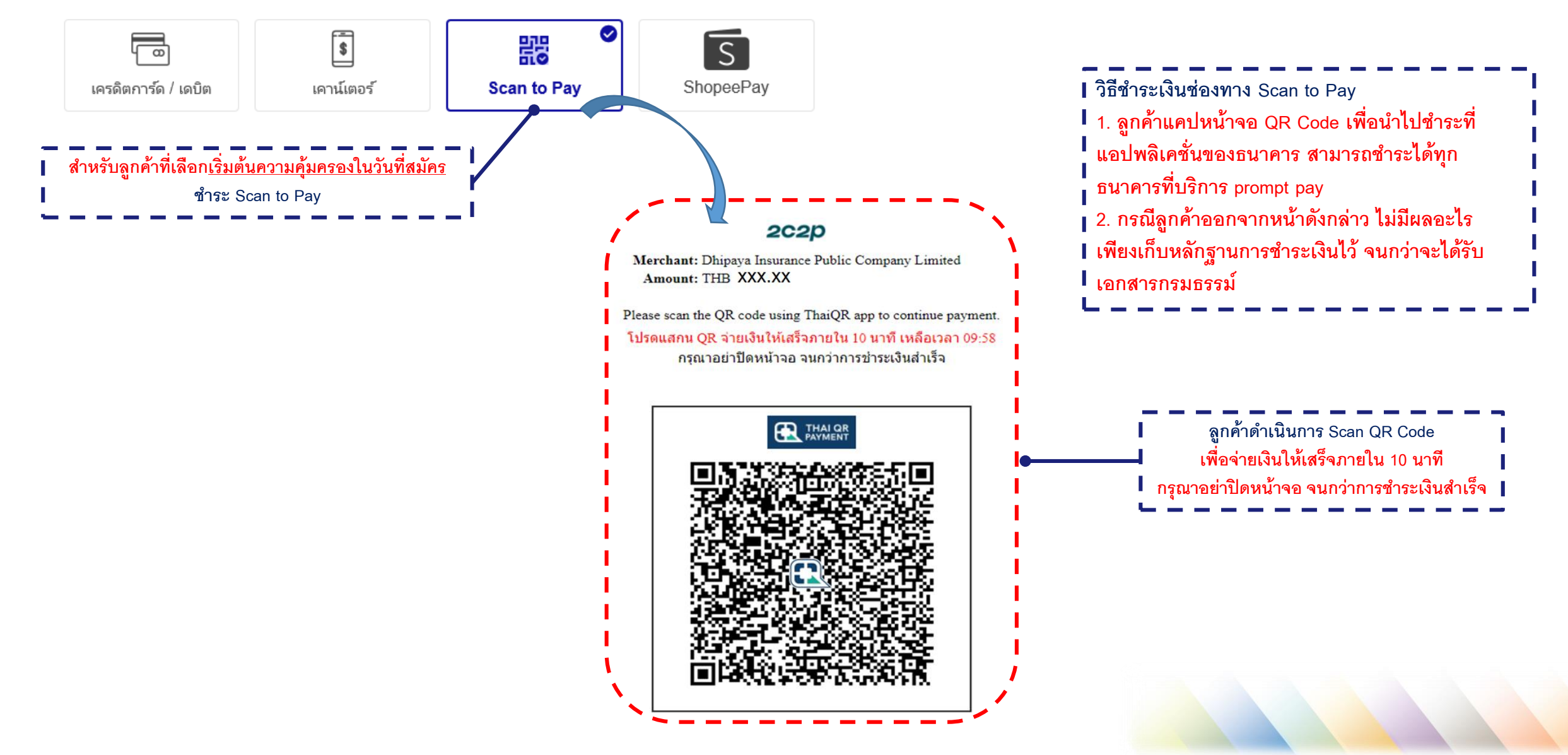

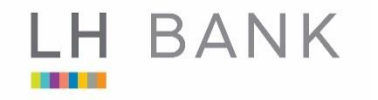

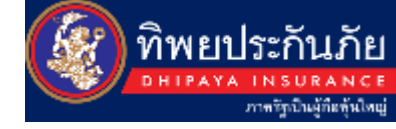

#### ช่องทางการชำระเงิน 🛛

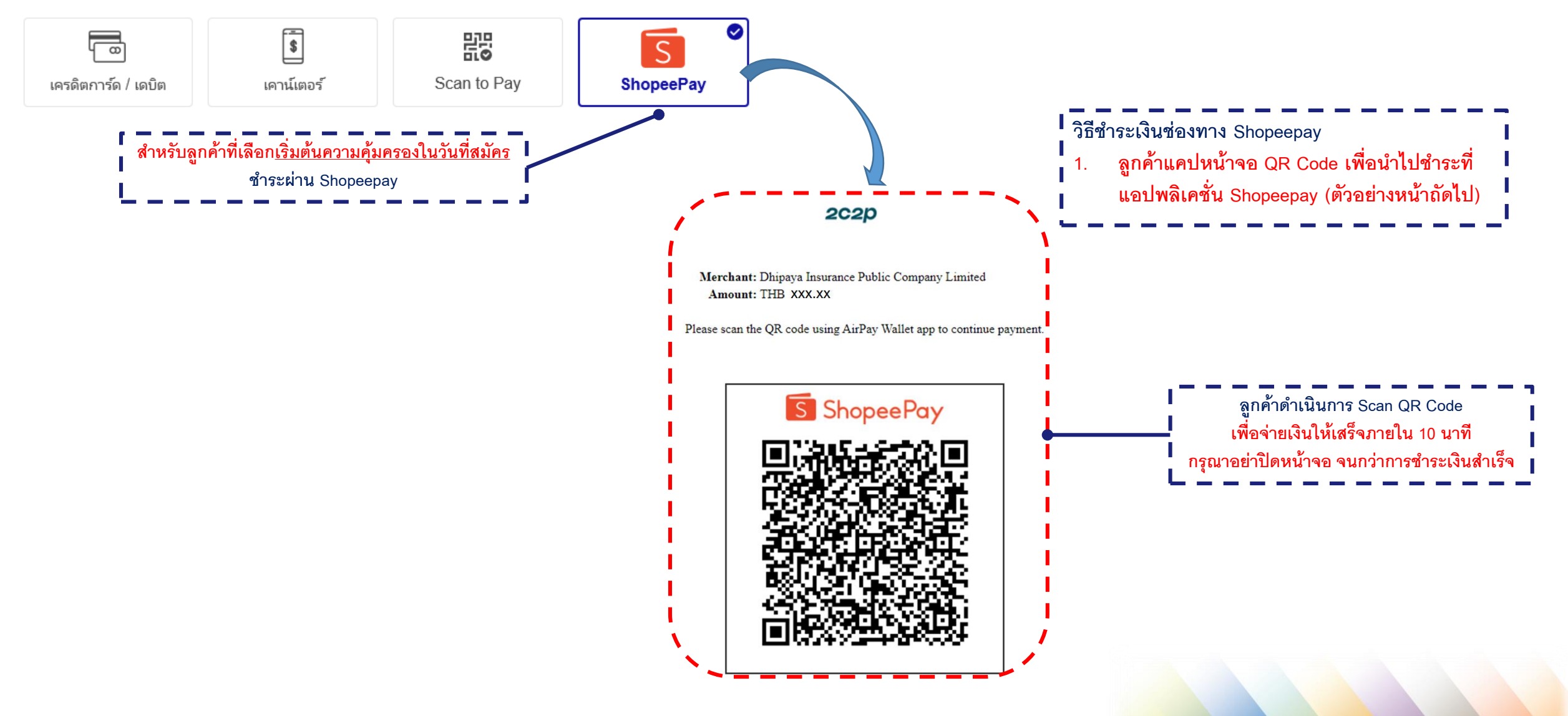

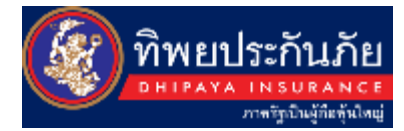

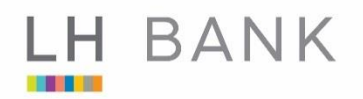

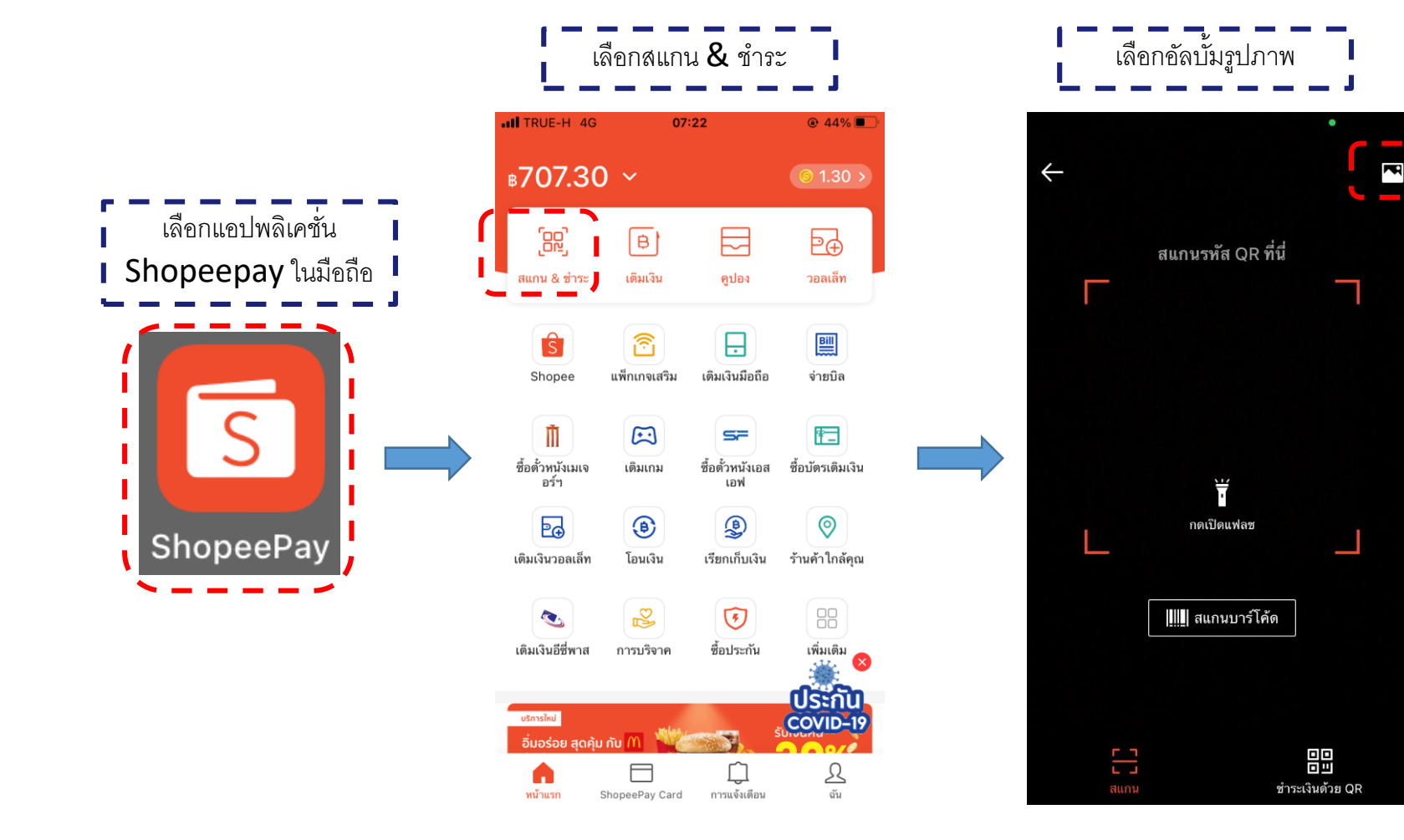

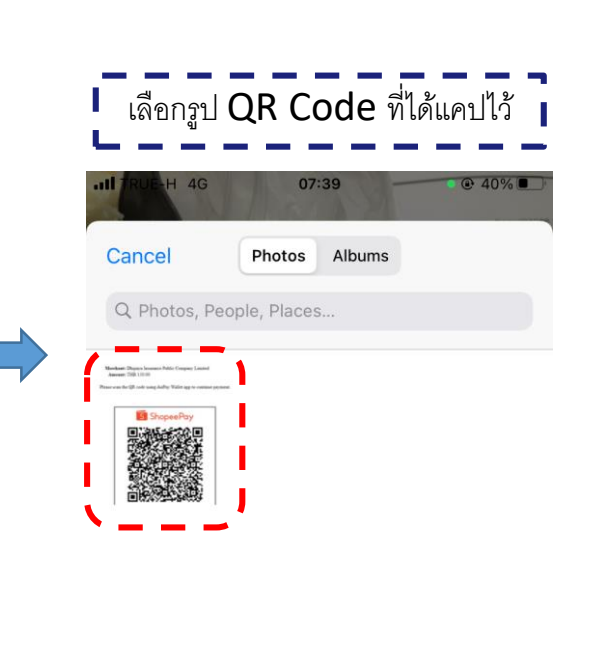

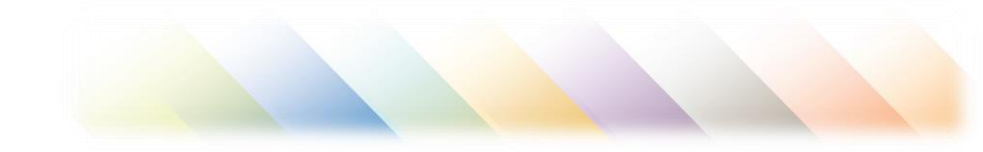

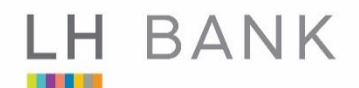

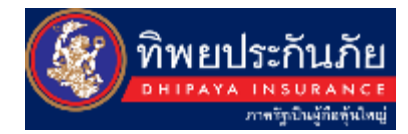

# หน้าจอแสดงการชำระเงินสำเร็จ

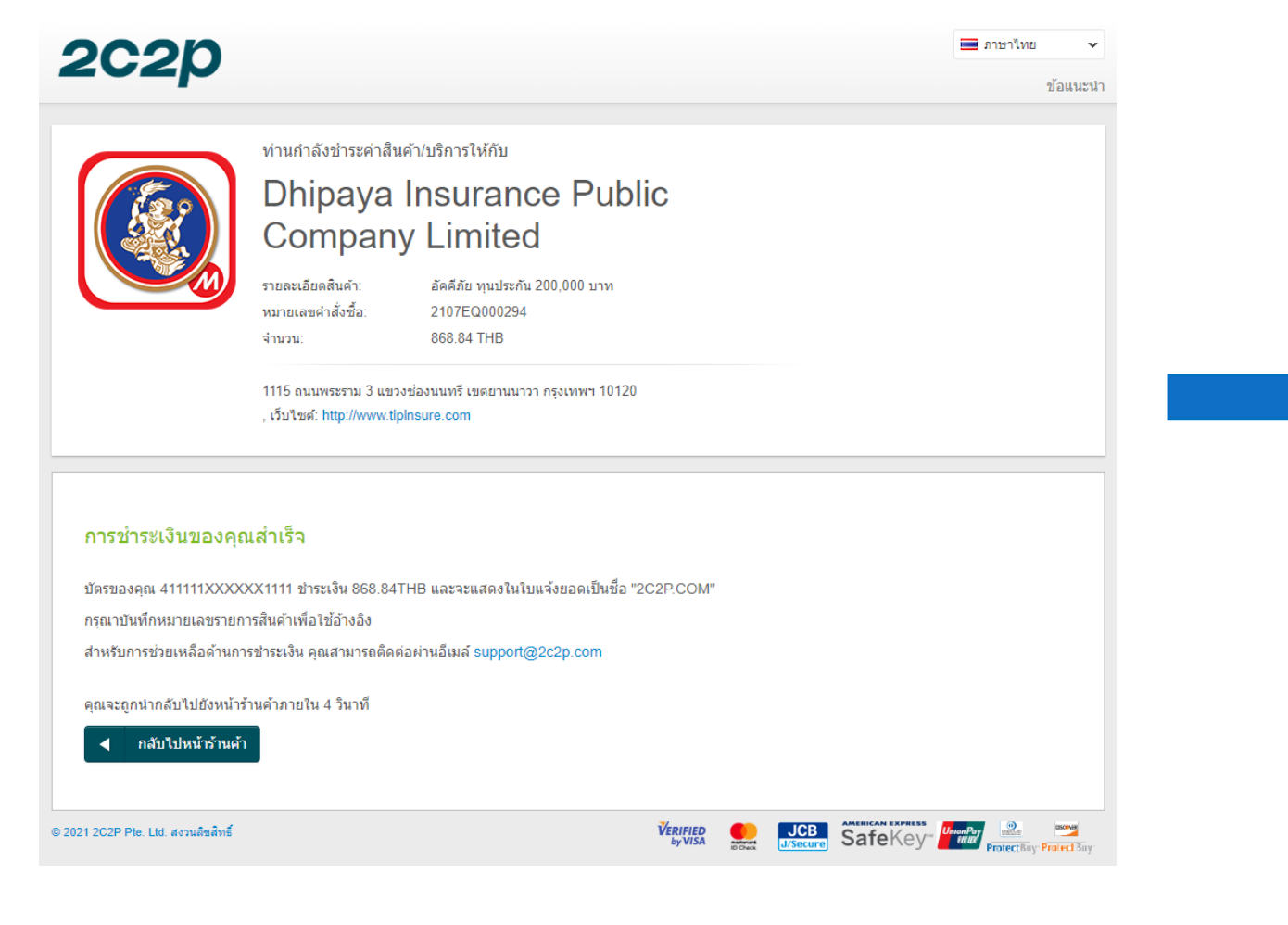

| (                          | a R s                                                                 |
|----------------------------|-----------------------------------------------------------------------|
| ี่ ที่<br>บริษัทจะส่<br>ดา | <b>าราบการสำเร็จ</b><br>ังเอกสารการรับประกันภัย<br>มอีเมลทีคุณระบุไว้ |
| ŭ                          | ้อมูลกรมธรรม์                                                         |
| Invoice Number             | 2107EQ000294                                                          |
| ชื่อผู้เอาประกัน           | นาย ทดสอบ ระบบ                                                        |
| เลขที่กรมธรรม์             | 14045-151-210019860                                                   |
| วันที่เริ่มคุ้มครอง        | 22 กรกฎาคม 2564                                                       |
| วันสิ้นสุดคุ้มครอง         | 22 กรกฎาคม 2565                                                       |
| แผนประกันภัย               | TIP Condo Life I-CONDO<br>Perfect Plan 1                              |
| ประเภทบ้าน                 | คอนโด                                                                 |
| พรัพย์สินในอารเล           | ว 1115 อบบ พระรวบ3 ยวบบววว                                            |

### LH BANK

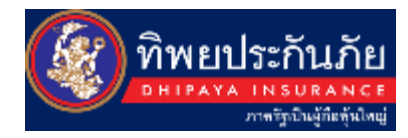

ผู้เอาประกันภัยจะได้รับ Mail ทั้งหมด 3 mail ดังนี้
 ครั้งที่ 1 ยืนยันการชำระเงินสำเร็จ และ ไฟล์แนบกรมธรรม์
 ครั้งที่ 2 ยืนยันการเป็นเจ้าของกรมธรรม์ประกันภัย
 ครั้งที่ 3 ขอบคุณที่ให้ความไว้ใจ บมจ.ทิพยประกันภัย และ เอกสารใบเสร็จ
 .2206/2564 920
 Dhipaya Tipinsure.com <no-reply@dhipaya.co.th>
 มนันการช่าระเงินสำเร็จ รายการหมายเลข :: 210692000120 (พรสอบ) Affinity Program.

#### To Siriwat Umpornpipat (Financial Institution Business)

f) If there are problems with how this message is displayed, click here to view it in a web browser. Click here to download pictures. To help protect your privacy, Outlook prevented automatic download of some pictures in this message.

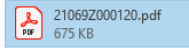

#### กรมธรรม์ประกันภัยอัคคีภัย

×

บริษัทฯใคร่ขอแนบกรมธรรม์ประกันภัยของท่านมากับอีเมลนี้

#### PLEASE DO NOT REPLY.

เรียนคุณ :: ทดสอบ ระบบ ทาง บริษัท ทิพยประกันภัย จำกัด (มหาชน) ได้รับคำสั่งชื้อกรมธรรม์ประกันภัย พร้อมการชำระค่าเบี้ยจากท่านเป็นที่เรียบร้อยแล้ว รายละเอียดการสั่งชื้อประกัน

×

เบอร์ติดต่อ : 022392023 Policy Number 12001-151-210016850

Invoice : 21069Z000120 ราคารวม : 2,304.78 บาท Ø

Ó.

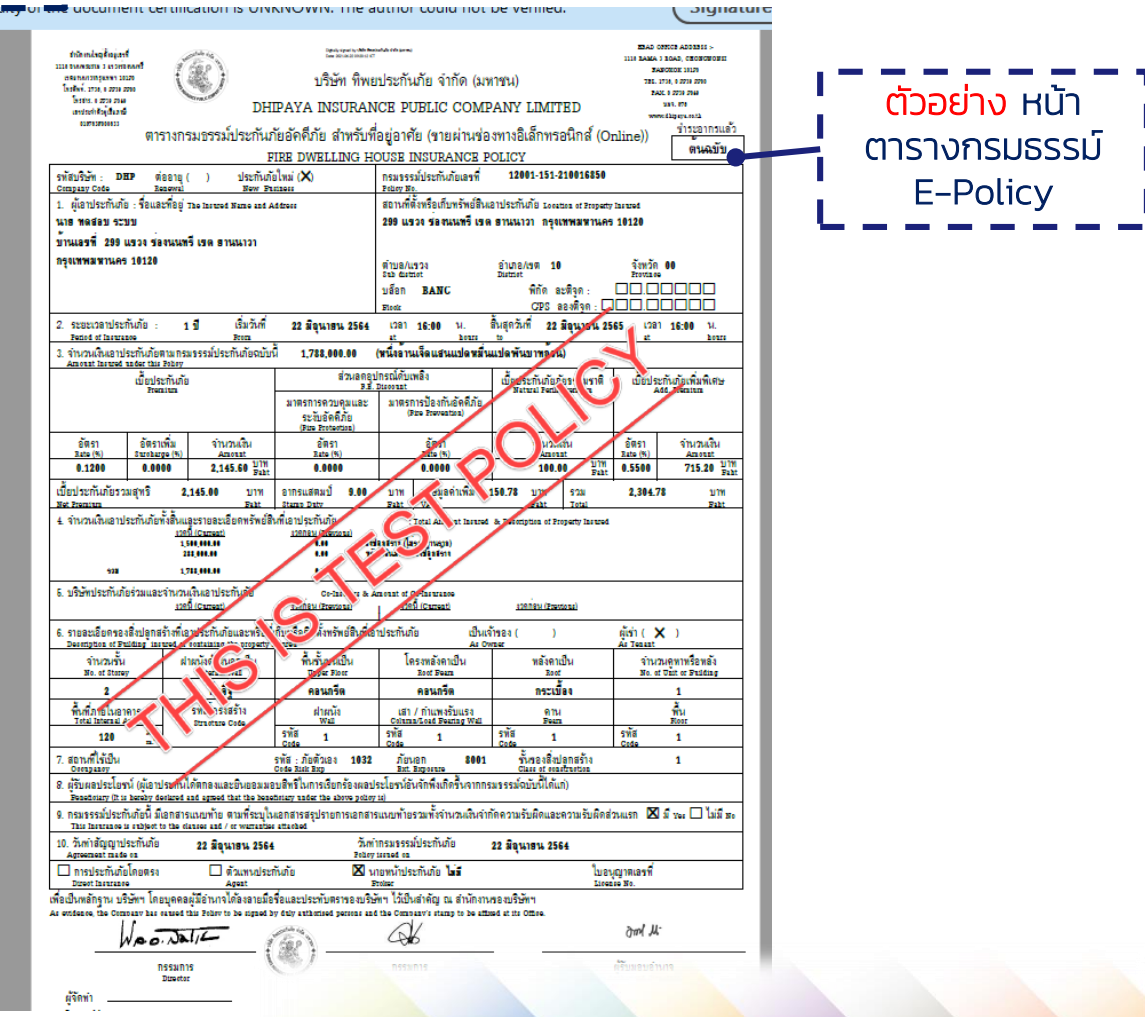

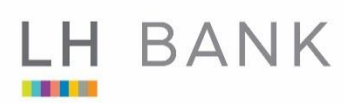

# FLOW CLAIM

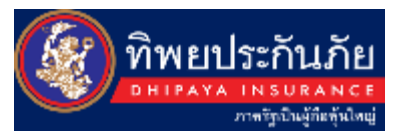

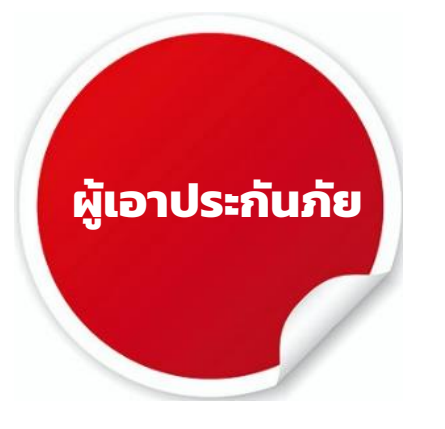

- มีอุบัติเหตุ
- แจ้งเหตุให้ทิพยทราบ
- บรรเทาความเสียหาย
- เรียกร้อง ค่าสินไหมทดแทนภายใต้กรมธรรม์
- ปฏิบัติตามเงื่อนไขกรมธรรม์
- จัดส่งเอกสารประกอบการเรียกร้อง
- ปกป้องสิทธิไล่เบี้ย (กรณีคู่กรณีละเมิด)

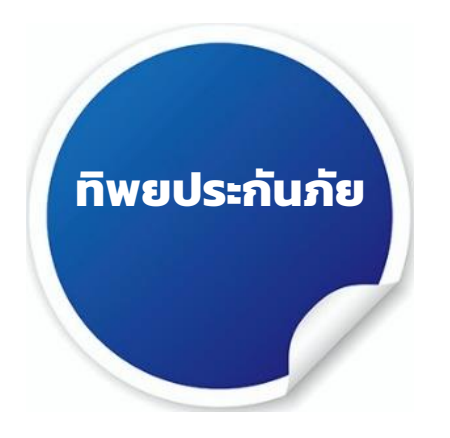

- รับแจ้งเหตุ
- ตรวจสอบเงื่อนไขกรมธรรม์
- พิจารณาค่าสินไหมทดแทน
- ทำจ่ายค่าสินไหมทดแทน หรือ
   แจ้งปฏิเสธการจ่ายกรณีกรมธรรม์ไม่
   คุ้มครอง
- ส่วมสิทธิ์ไล่เบี้ยคู่กรณี (หากมี)

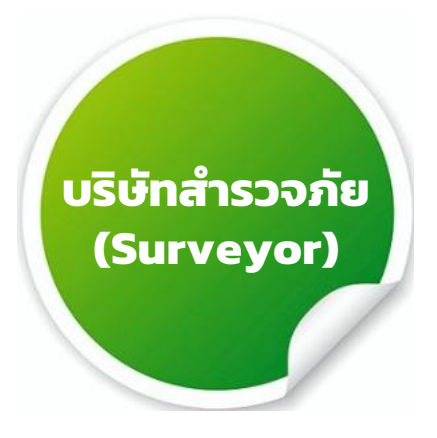

- ตรวจสอบความเสียหาย
- ทำรายงานเบื้องต้นให้ทิพย
- ประเมินค่าเสียหาย
- ทำรายงานสรุปให้ทิพย

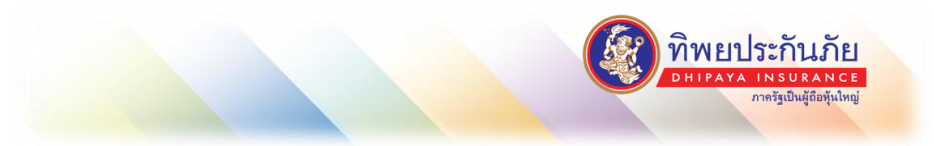

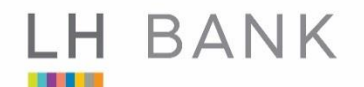

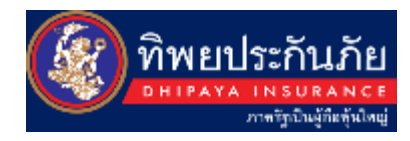

### ทำอย่างไรเมื่อเกิดความเสียหาย? How to claim

- จัดการกับสาเหตุแห่งความเสียหาย บรรเทาความเสียหาย และความเสียหาย ต่อเนื่องที่อาจมีขึ้น (Stop accident/loss) (Loss mitigation)
- เก็บรักษาซากทรัพย์สินที่เสียหายเพื่อรอการตรวจสอบ (Salvage)
- แจ้งความเสียหายมายังบริษัทฯ (Claim notification)

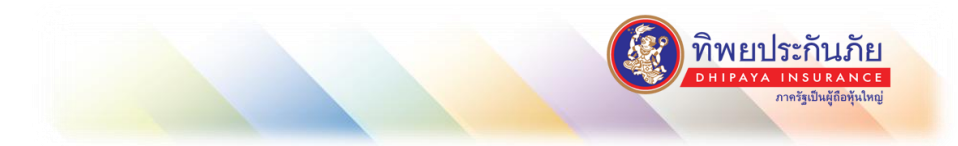

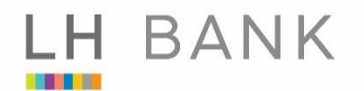

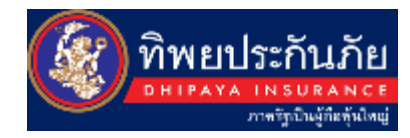

## ข้อมูลเบื้องต้นในการแจ้งความเสียหาย Initial information

- ชื่อผู้เอาประกันภัย
- หมายเลขกรุ่มธรรม์
- วันและเวลาที่เกิดเหตุ
- สถานที่เกิดเหตุ
- สาเหตุความเสียหาย
- รายละเอียดความเสียหาย / เหตุการณ์เบื้องต้น
- ทรัพย์สินที่ได้รับความเสียุหาย
- ประมาณการค่าเสียหายเบื้องต้น
- ชื่อ ที่อยู่และหมายเลขโทรศัพท์ของผู้แจ้งความเสียหาย และผู้ที่สามารถให้ข้อมูลรายละเอียดความ เสียหายในวัน เข้าสำรวจ
- Contact person

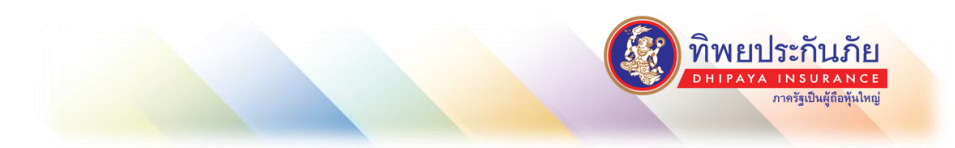

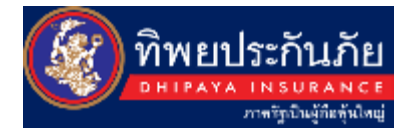

# การเรียกร้องค่าสินไหมทดแทน

H BANK

แจ้งเคลมในเวลาทำการ ติดต่อ คุณมนัณยา ดอกดวง เบอร์ติดต่อ 02-2392424 คุณกิตติ์ชญาห์ แกะสุวรรณ เบอร์ติดต่อ 02-1184522 หรือ Call Center : 1736 ตลอด 24 ชม. SLA ในการจ่ายค่าสินไหม 15 วันทำ การ หลังจากได้รับเอกสารครบถ้วน

เมื่อเอกสารครบถ้วน สามารถนำส่งตามรายการแจ้ง มายัง ฝ่ายสินไหมทั่วไป ชั้น 12A บมจ.ทิพยประกันภัย เลขที่ 1115 ถนนพระราม 3 แขวงช่องนนทรี เขตยานนาวา กรุงเทพ 10120

ประกันภัยคอนโดไม่จำเป็นต้องใช้เอกสารประกอบการเคลมฉบับจริง สามารถนำส่งได้ที่ Email : general-claim@dhipaya.co.th

หมายเหตุ : สามารถ Scan เอกสารส่งมาทางอีเมล์ก่อน เพื่อให้ทางสินไหมสามารถพิจารณาเคลมได้เบื้องต้น

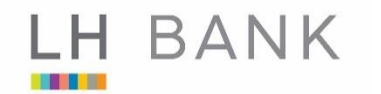

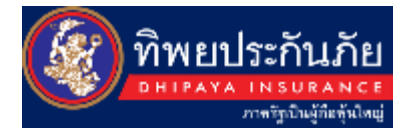

# บมจ. ทิพยประกันภัย Call Center : 1736

บริษัท ทิพยประกันภัย จำกัด (มหาชน) สำนักงานใหญ่ เลขที่ 1115 ถนนพระราม 3 แขวงช่องนนทรี เขตยานนาวา กรุงเทพฯ 10120

**กรณีเร่งด่วนสำหรับปัญหาช่องทางชำระเงิน ติดต่อ** คุณศิริวัตร : 0 2239 2023 หรือ 0 65 728 3088

บมจ. ธนาคารแลนด์ แอนด์ เฮ้าส์

Call Center : 1327

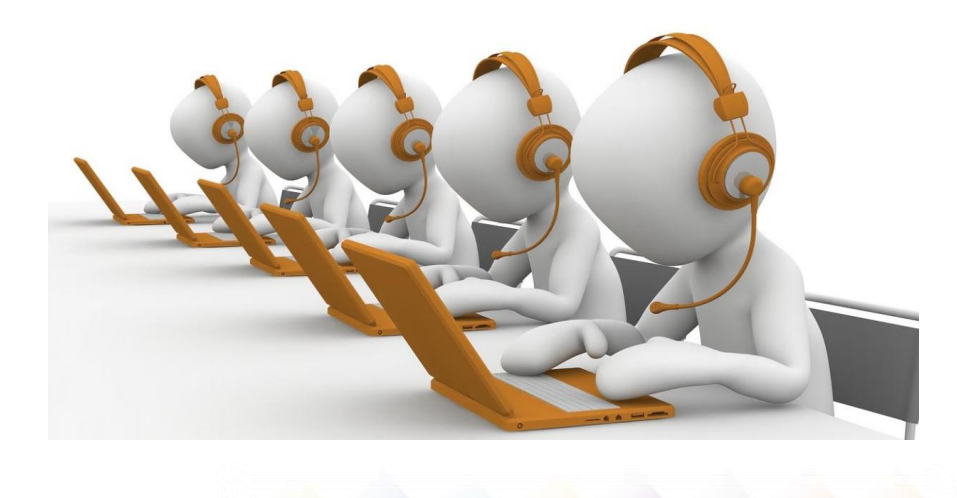

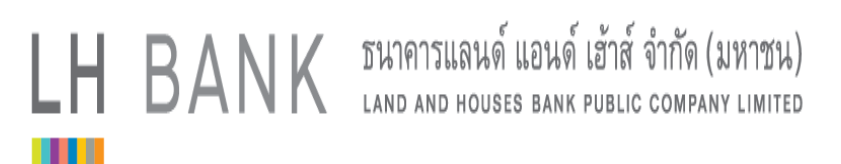

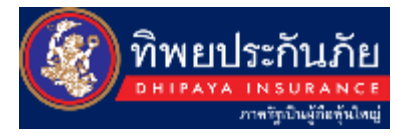

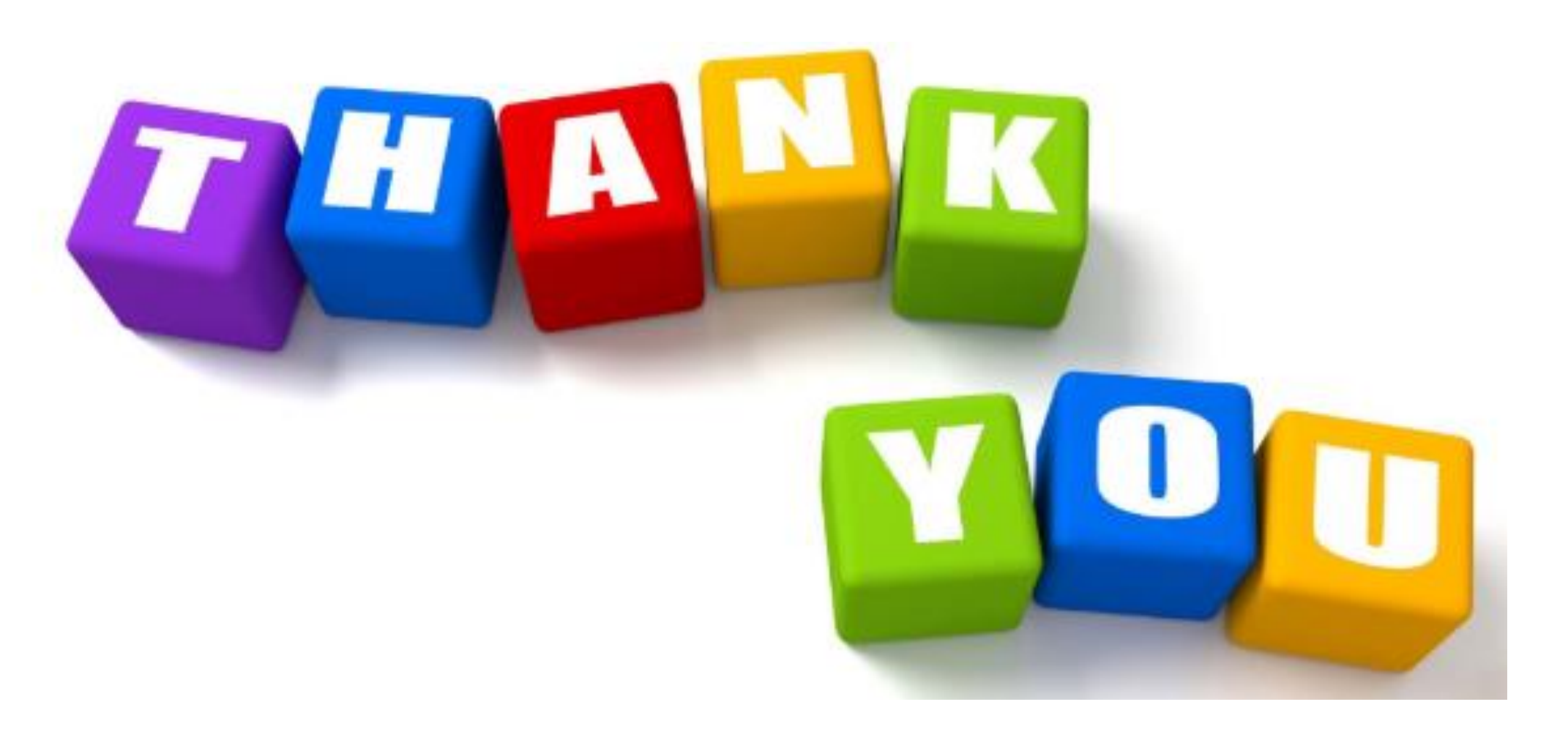

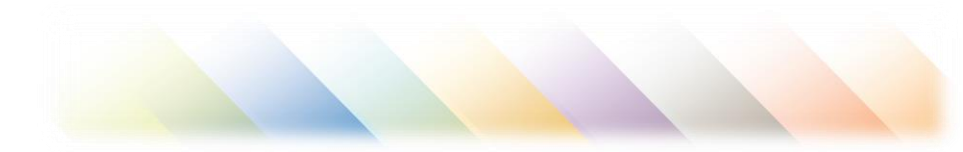